# 中国工商银行在日网点手机银行 ICBC Mobile Banking (手机银行(国际版)) 用户使用指南

# 目录:

| 一、概要 2               |
|----------------------|
| · 对象客户 2             |
|                      |
|                      |
| 四、 豆水于饥饿1」           |
|                      |
| 六、土米単                |
| 1)账户官埋               |
| ■ 「账户管理」功能5          |
| ■ 「挂失」功能             |
| ■ 查询定期存款信息7          |
| 2) 对外转账、注册账户转账、跨境汇款8 |
| ■ 注册账户转账8            |
| ■ 对外转账               |
| ■ 跨境汇款(日元到账)11       |
| ■ 跨境汇款(人民币到账)15      |
| 3) 定期存款              |
| ■ 查询定期存款余额19         |
| ■ 开立定期存款19           |
| ■ 更改到期指示             |
| ■ 提前支取定期存款23         |
| 4) 汇率查询              |
| 5) 工银信使              |
| 七、 服务与设置             |
| ■ 查询/修改个人信息          |
| ■ 修改密码               |
| ■ 登录设置               |
| ■ 锁屏密码               |
| ■ 地域与语言              |
| 八、 安全措施              |

### 一、概要

中国工商银行在日网点(以下简称"我行")提供 ICBC Mobile Banking(手机银行(国际版))(以下简称"手机银行")服务,您可以通过智能手机终端使用我行个人手机银行服务。

## 二、对象客户

- ◆ 已注册我行个人网上银行(PC版)(以下简称"网上银行")的个人客户。
- ◆ 使用智能终端(包括 iOS、Android 等)的客户。(手册截图以 iOS 系统为例, Android 系统会略有不同)

### 温馨提示:

·使用手机银行前,须先登录我行网上银行,修改初始登陆密码(在我行柜面注册网上银行时,客户设置的6位数字密码)之后方能使用。若未修改初始密码,则无法使用手机银行服务。

·个人网上银行初始密码的修改方法,请参考我行提供的《个人网上银行操作手册》。

### 三、下载用户客户端

- ① 首先在 App Store 或者 Play Store 搜索栏中输入「ICBC」进行检索。
- ② 选择 ICBC Mobile Banking(手机银行(国际版))下载及安装。

| l icbc                                                       |             |                              | 6                            | Q, icbc                                               |                      |                                   |                          |
|--------------------------------------------------------------|-------------|------------------------------|------------------------------|-------------------------------------------------------|----------------------|-----------------------------------|--------------------------|
| ICBC Mobil                                                   | e Bankin    | g                            | 入手                           | ICBC                                                  | Mobile Bank          | ing TV                            | ストール                     |
| 国<br>ICBC<br>中国工商银行                                          | -thronore   | ІСВС 🛞                       | (**                          | EB<br>ICBC<br>中国工商銀行                                  | eranda<br>T          | ІСВС (8)                          |                          |
| そのます。のBaselo<br>ICDC Hobble Banking<br>Region/地震 Hongkong/相利 | My Portole  | Decettes                     | Gumrey                       | 中年年月(2016年)<br>ICBC Mobile Banking<br>Region/地西 Honge | eenj/1111 Ny Pastole | Security                          | Gummer                   |
| Language/IE:8 English                                        | 000<br>Nets | Margin FX &<br>Process Menal | S<br>Transfer &<br>Rentfance | Language/III 在                                        | English 🛍            | Margin FX &<br>Precision Material | Transfer &<br>Remittance |
| OK                                                           | &           | EB                           | ٢                            | OK                                                    | 8                    | 68                                | 1                        |
|                                                              |             | WHE MALINE MA                |                              |                                                       | 2                    | nitment My Life W                 |                          |

③ 正常安装后,手机终端会出现[ICBC]的图标。

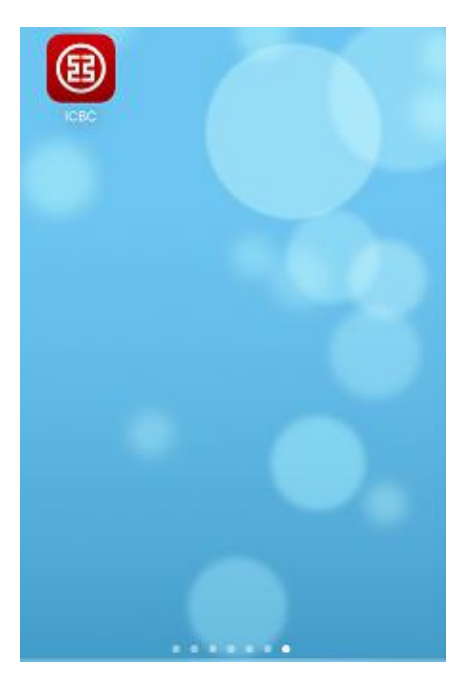

# 四、<u>登录手机银行</u>

- ① 登录时请输入「卡号/账号」或「用户名」<sup>\*\*1</sup>。
- ② 在「请输入登录密码」栏中,输入登录密码<sup>\*\*2</sup>。

③ 请在「请输入图片上的验证码」栏中,输入4位英文和数字的组合。点击图片可获取新的验证码。

| CBC (語) 中国工商銀行 東京915<br>General Casesa (<br>Mobile Banching |
|-------------------------------------------------------------|
| 💄 卡(账)号/用户名                                                 |
| 🔒 请输入登录密码                                                   |
| 请输入图片上的验证码。; <b>DDV8</b>                                    |
| 登录                                                          |
| 忘记密码                                                        |
|                                                             |
|                                                             |
|                                                             |
|                                                             |
| 其他登录方式 —————                                                |
| 亚    亚    亚    亚    亚    亚    亚                             |

※1「用户名」需提前在网上银行或手机银行中进行设置,才可选择「用户名」进行登录。 尚未设置用户名的客户请输入「卡号/账号」。

※2 在我行已注册网上银行,但尚未修改初始密码的客户将无法登录手机银行。请先登录网 上银行,修改初始密码之后,再使用更改后的密码登录手机银行。

※3关于指纹登录和手势登录具体操作请参考本手册"七、服务与设置 - 登陆设置"。

### 五、重置密码

 ① 因忘记登录密码需进行重置密码的客户,可使用电子密码器在手机银行客户端,登 陆页面点击"忘记密码"重置<sup>\*1</sup>;或者到我行柜面办理重置密码<sup>\*2</sup>手续,客户须携带本人有 效身份证件(在有效期内附有照片的证件)、银行卡/存折、及预留印章(或签名)。

② 客户的登录密码当天连续 3 次验证未通过,我行将临时冻结客户的手机银行和网 上银行;次日在客户正确输入登录密码后将自动解除冻结状态。累计连续 10 次密码验证未 通过,我行将冻结客户手机银行和网上银行,客户本人须携带有效身份证件(在有效期内附 有照片的证件)及银行卡/存折、及预留印章(或签名)亲临我行柜面办理解冻和密码重置 手续<sup>\*\*2</sup>。在手机银行和网上银行冻结期间,不影响银行卡/存折在柜面的存取款等业务的使 用。

| <      | 忘记登录密码      | ~     | 志                          | 己登。        | 录密         | 码              |           |   | <                   | 设置新密码                          |
|--------|-------------|-------|----------------------------|------------|------------|----------------|-----------|---|---------------------|--------------------------------|
| 注册卡号侧  | 长号          | 注册卡号/ | 账号                         |            |            |                |           |   | 温馨提示:新<br>意区分大小写.   | 密码必须为数字和字母的组合,并注<br>,长度为6-30位。 |
|        | 62173010000 |       | 忘                          | <b></b>    | 密码         |                | ×         | - | 新密码                 |                                |
| 注册卡/账号 | ·····       | 汪     | a 14 - F FD 41             | 17 etc. 11 | 00 St. 14  |                | - fin     |   |                     | 请输入                            |
| 安白社名   |             | ×.    | <sub>有技工银</sub> 电<br>防态密码。 | 子密码<br>为确保 | 路的峭<br>动态密 | 的人证(8)<br>[昭有刘 | ецх<br>2, |   | *建议输入8位1<br>全性过低的密码 | 以上字母、数字混合密码,请避免设置安<br>3        |
| 8/ X10 | KOSHO TARO  |       | 青尽快完成                      | 交易。        |            |                |           |   | 新密码确认               |                                |
| 认证方式   |             | i.    | • •                        |            | ٠          | ۰              |           |   |                     | 请输入                            |
|        | 电子密码器       |       |                            |            |            |                |           |   |                     |                                |
|        |             |       |                            | TAL        | ÷.         |                |           |   | Ţ.                  | 确认                             |
|        | 提交          |       |                            | 1197       | £.         |                |           |   |                     |                                |
|        |             |       |                            |            |            |                |           |   |                     |                                |
|        |             |       |                            |            |            |                |           |   |                     |                                |
|        |             |       |                            |            |            |                |           |   |                     |                                |
|        |             |       |                            |            |            |                |           |   |                     |                                |

※1 在手机网银上重置密码的功能仅支持电子密码器用户。持有口令卡的客户,需来我行柜 面办理重置密码手续。

※2 在柜面办理重置密码之后,客户需要登录网上银行修改初始登录密码后,才可使用手机 银行。

# 六、主菜单

当您成功登录手机银行之后,系统显示欢迎页面,可看到注册信息(用户名称、上次登录时间、注册时预留的验证信息等)。点击「进入主菜单」页面显示功能界面:账户管理、 汇率查询等主要功能。

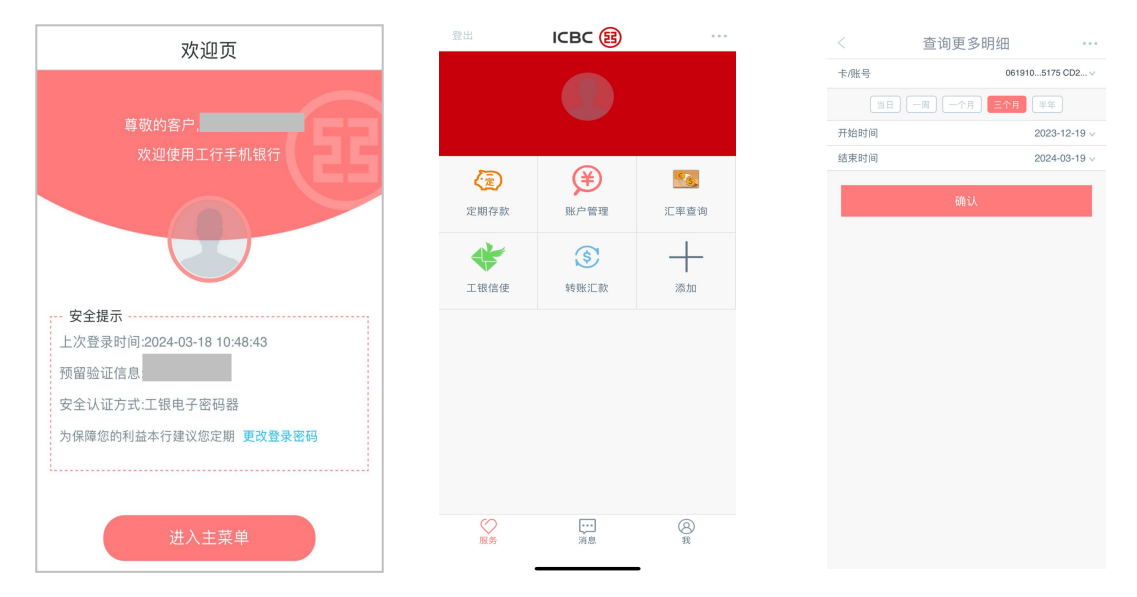

# 1) 账户管理

### ■ 「账户管理」功能

通过「账户管理」功能,可查询注册在我行网上银行的各个账户信息。

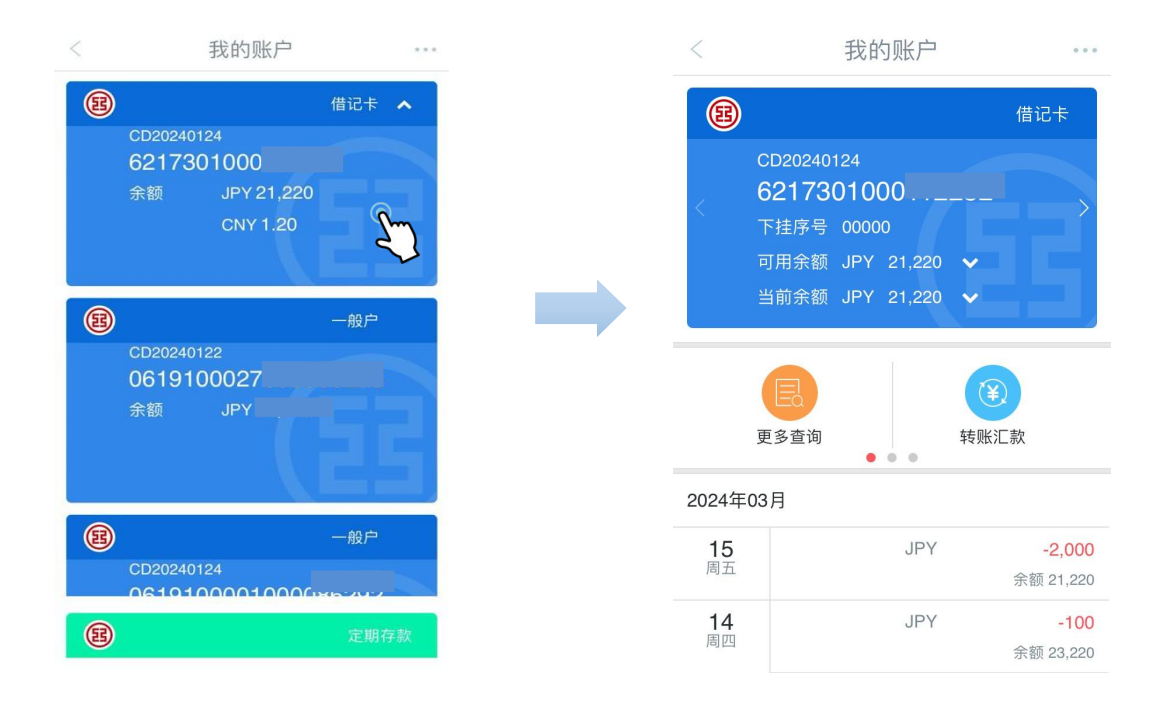

·若希望通过手机银行查询已持有的我行银行卡/存折的信息,请先到我行柜面为相应银行 卡/存折办理挂接手续。

### ■ 「挂失」功能

使用「挂失」功能可办理「注册卡/账户挂失」手续。

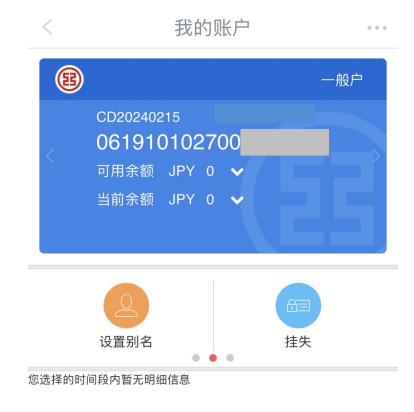

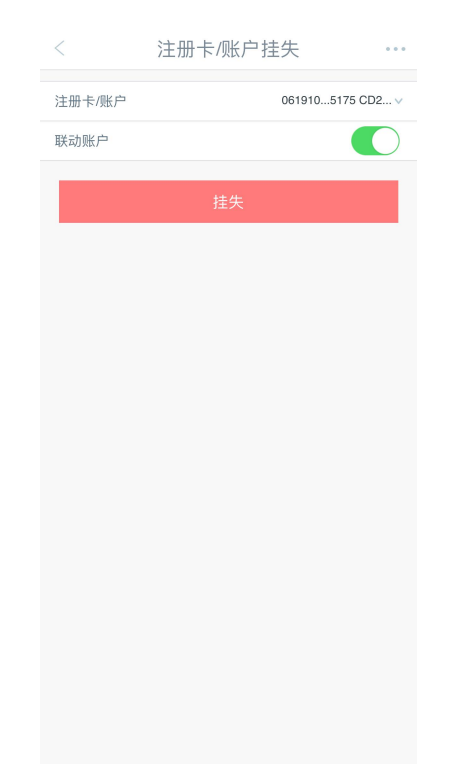

| ↓壮女山フ | 应可毁的方 | • 卢姆佐田茜 |
|-------|-------|---------|
| ▼村有电丁 | 名归命的各 | r尸保1F乔闽 |

| (#10-11-00 TE-00 -00- |                          |          |
|-----------------------|--------------------------|----------|
| 卡/账号<br>1250年0        | 061910                   |          |
| ANNUARY               | 7 05 TT 05 45 TG 3 ( MR) | TERN LAN |
| 请按工银电子                | ·密码器的确认键                 | は取       |
| 动态密码。为                | 9.明保动恋密码有3<br>           | α.       |
| 请尽快完成多                | 286.                     |          |
|                       |                          |          |
|                       |                          |          |
|                       |                          |          |
| 6                     | - Andrews                |          |
|                       | 确定                       |          |
|                       |                          |          |
|                       |                          | _        |
| _                     |                          |          |

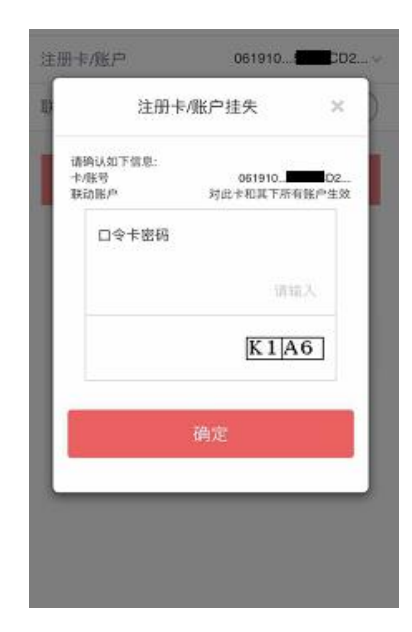

·根据安全认证工具的不同(口令卡或者电子密码器),输入密码方式也会不同。(关于电 子密码器的具体操作请参考《个人网上银行操作手册》)

·请注意:通过手机银行「挂失」后,客户须到我行开户网点柜面办理解挂手续。

### ■ 查询定期存款信息

进入账户管理功能后,可查询定期存款信息。

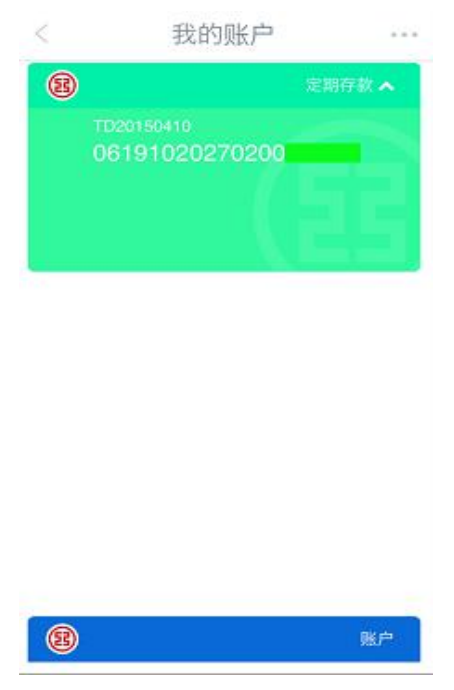

### 温馨提示:

·若希望通过手机银行查询已持有的我行定期存款账户信息,请先到我行柜面办理挂接手续。

2) 对外转账、注册账户转账、跨境汇款

### ■ 注册账户转账

- (该交易只适用于日本境内工行本人名下账户间的转账)
  - ① 在「转账汇款」界面中选择「注册账户转账」。

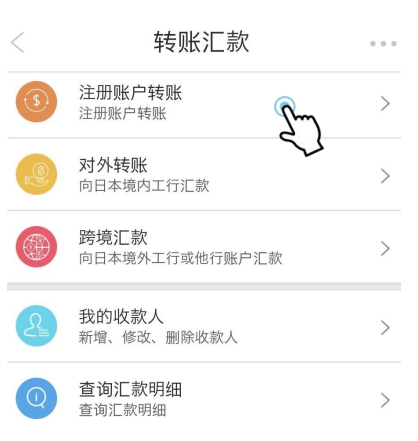

② 根据各项目提示,输入收款账号及汇款账号,输入汇款金额,点击「下一步」。

| <      | 注册账户转账                   |       |      |       |
|--------|--------------------------|-------|------|-------|
| 收款账户   |                          |       |      |       |
| 转入账户   |                          | >     |      |       |
| 币种     | 日元                       | >     |      |       |
| 付款账户   |                          |       |      |       |
| 转出账户   |                          | >     |      |       |
| 下挂账户   |                          | >     |      |       |
| 币种     | 日元                       | >     |      |       |
| 可用余额   |                          |       |      |       |
| 转账金额   |                          |       |      |       |
| ○ 转入金额 | <sup>日元</sup> 入金名<br>一项。 | 金额和出金 | 金额,两 | 项只需输入 |
| ● 转出金额 | 日元                       | 2,000 |      |       |
|        | 下一步                      |       |      |       |

③ 再次确认汇款信息是否有误,若信息无误点击「确认」。

| <  |              | 注册账户转账 | ••• | 交易成功 …  |
|----|--------------|--------|-----|---------|
| 转日 | 出账户          |        | >   |         |
| Т  |              | 支付     | *   | $\odot$ |
| 币  | 转入账户         |        |     | 交易成功    |
| 可  | 转账金额<br>转出账户 | JPY    | 20  |         |
| 转  |              | 确定 🕥   |     | 返回首页    |
| 0  |              |        |     |         |

④ 弹出「交易成功」的页面,汇款手续完成。

### ■ 对外转账

### (该交易只适用于日本境内工行账户间的汇款)

① 在「转账汇款」界面中选择「对外转账」。

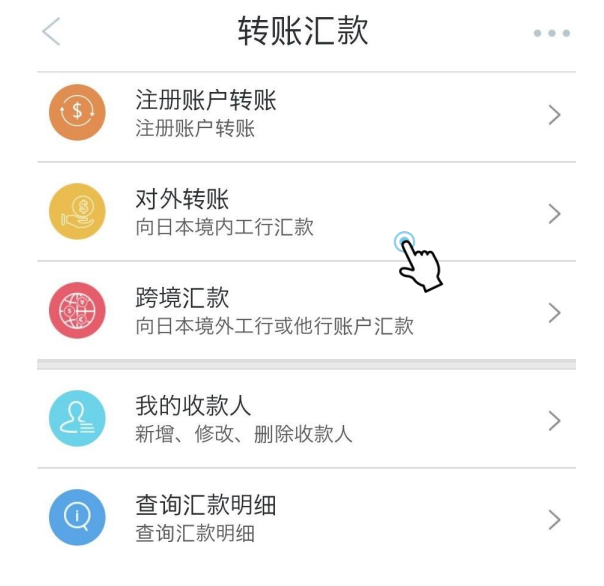

② 输入收款人信息、币种和金额,点击「提交」。

| <     | 对外转账        | ••• |
|-------|-------------|-----|
| 收款人   |             |     |
| 收款银行  | 东京分行        |     |
| 户名    | 请输入         |     |
| 账号    | 请输入         |     |
| 🔽 是否保 | 保存收款人       |     |
| 付款人   |             |     |
| 账号    |             | >   |
| 币种    | 日元          | >   |
| 可用余额  |             |     |
| 金额    | 请输入         |     |
| 附言    |             |     |
|       |             |     |
|       | 提交 <b>人</b> |     |
|       |             |     |

③ 再次确认汇款信息是否有误,若信息无误,长按密码器电源键,输入启动密码之后 按「确认」按钮。之后,密码器会显示6位数字的一次性密码,请将6位数字输入到手机 页面的方格中。

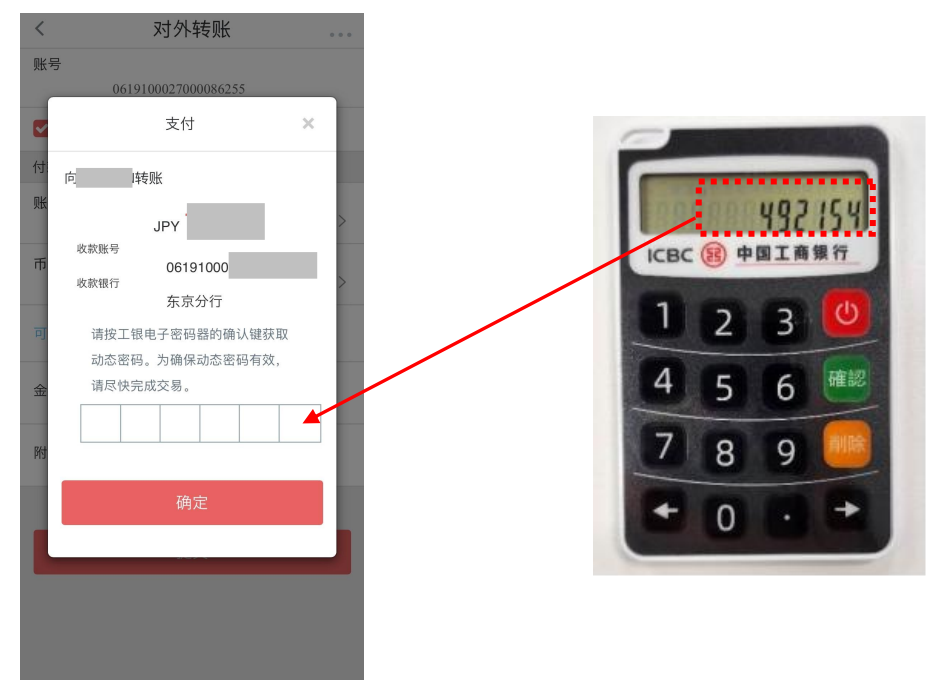

④ 点击「确定」,弹出「交易成功」的页面,汇款操作完成。

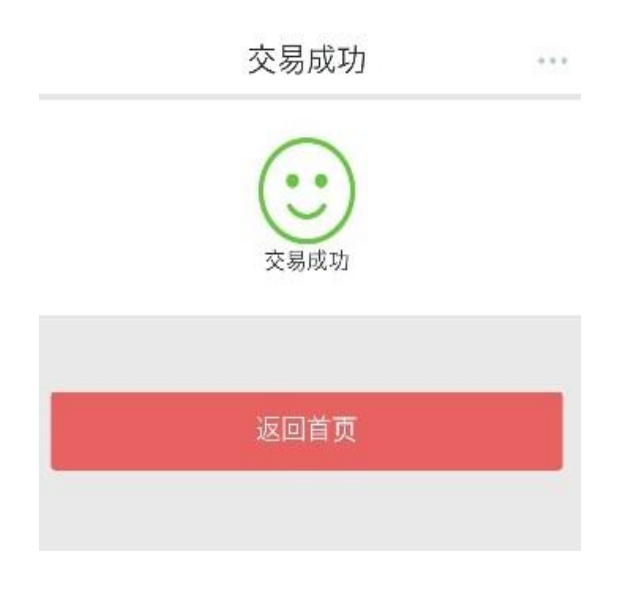

# ■ 跨境汇款(日元到账)

① 进入「转账汇款」页面,点击「跨境汇款」

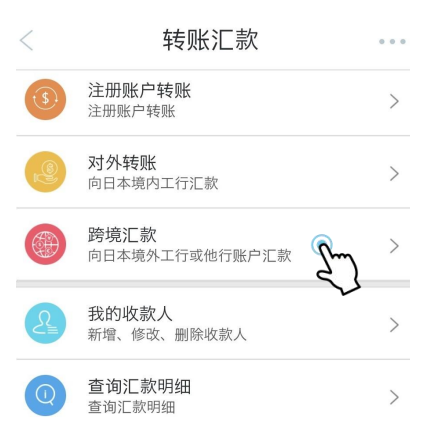

② ★向境外他行汇款的情况:

进入页面,首先选择画面中的「币种:日元」及「国家/地区:CHINA」,然后输入收 款人相关信息。(不分大小写)

| < 向境外银行汇款                                  |                           |
|--------------------------------------------|---------------------------|
| + 各人, 4h (午山), 封入 + 各人, 丁 (午山), 志为         | 收款人地址                     |
| 境外世行收款                                     | 请填写完整而准确的收款人地址,须精确到门牌号码,  |
| 2                                          | 不可提供P.O Box               |
| 录入收款信息 录入汇款信息                              |                           |
| 收款信息                                       | 国家/地区 CHINA >             |
| 户名 请输入收款人户名英文或拼音 异                         | 城市                        |
| <sup>与收款人关系</sup><br>请输 请用英文或者拼音输入         | 请输入收款 城市、地址请用英            |
|                                            | 街道 文或者拼音填写,               |
| 市种 日元 >                                    | 请输入收款 需详细到门牌号,            |
| 国家/地区 CHINA >                              | 门牌号 邮编可省略                 |
|                                            | 请输入收录                     |
| <sup>收款银行(BIC)</sup><br>请输入收款银行的SWIFT CODE | <b>邮编</b><br>请錀入收款人邮编     |
| 账号                                         | נוווי יואי עצעיער אנגרפיי |
| 请输入收款账号                                    | ✓ 是否保存收款人                 |
| 中文姓名                                       |                           |
|                                            |                           |
| <b>电话</b><br>请输入电话                         | 下一步                       |
|                                            |                           |
| 收款人业任亏妈<br>请输入收款人证件号码                      |                           |

### ★向境外工行汇款的情况:

「收款账号所属机构选项」中请选择「中国工商银行」,其余信息按照各项目所提示输 入。

| <      | 向境外银行汇              | 款        | • • • |
|--------|---------------------|----------|-------|
| 境外他    | 行收款 共               | 竟外工行收款   | ᠬᠬ    |
|        | 1)                  | 2 录入汇款信息 | 2     |
| 收款信息   |                     |          |       |
| 户名     | 请输入收款人户名英           | 英文或拼音    |       |
| 与收款人关系 |                     |          |       |
|        | 请输入与收款人关系           |          |       |
| 收款账号所属 | <u>机构</u><br>中国工商银行 |          | >     |
| 账号     | 浩翰 ↓ 收封账号           |          |       |
|        | 明·+即八·以示从瓜 丂        |          |       |
| 币种     | 请选择                 |          | >     |
| 中文姓名   | <b></b>             |          |       |
|        | 请输入身份i              | 正号(中国    | 籍)    |
| 电话     | <b>或护照号</b> (夕      | 小籍)      |       |
|        | <b></b>             |          |       |

| 收款人地址<br>请填写完整<br>不可提供P.0 | 而准确的收<br>O Box | 款人地址,须精确到门牌号码,    |
|---------------------------|----------------|-------------------|
| 国家/地区                     | CHINA          | >                 |
| 城市                        | 请输入4           | 城市、地址请用英          |
| 街道                        | 请输入山           | 文或者拼音填写,          |
| 门牌号                       | 请输入山           | 需详细到门牌号,<br>邮编可省略 |
| 邮编                        | 请输入收           | 款人邮编              |
| ✔ 是否保                     | 保存收款人          |                   |
|                           |                | 下一步               |

### ③ 点击「下一步」,仔细阅读汇款须知后,按「接收协议,同意」。

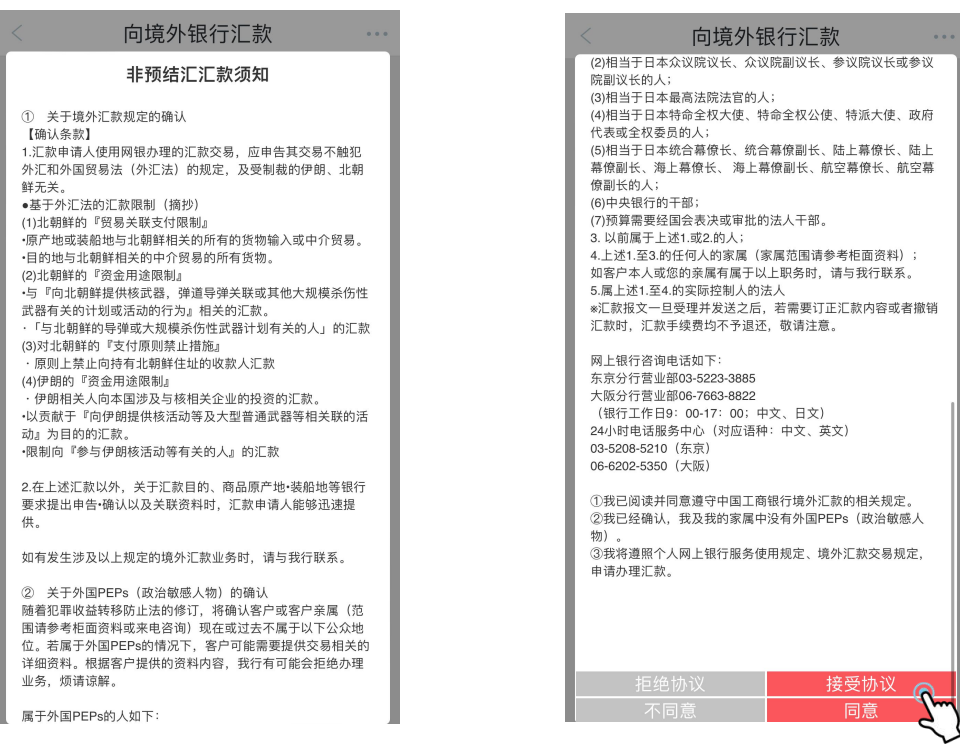

#### 4 按照各项目提示,输入各项信息并确认汇款人账户信息是否有误。

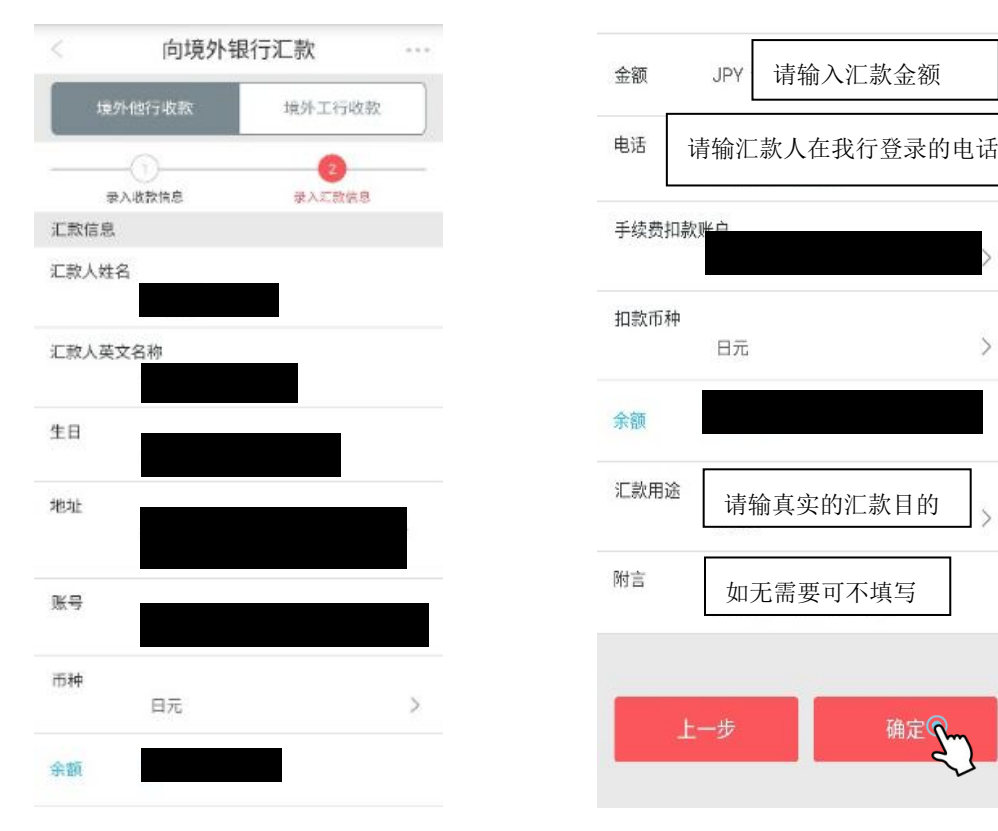

5

⑤ 点击确认

★持有口令卡的客户:确认页面信息无误后,按提示刮开口令卡背面相应区域并输入密 码。

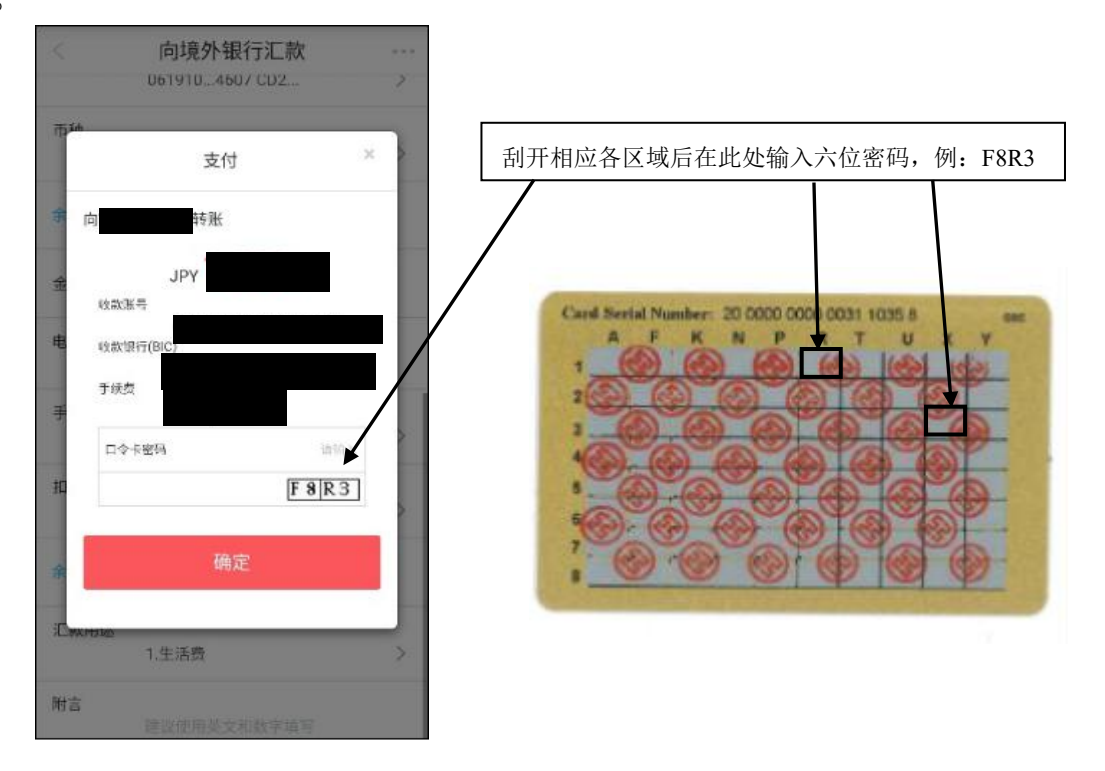

### ★持有密码器的客户:

确认页面信息无误后,长按密码器电源键,输入开机密码后,在密码器上输入图中数字。

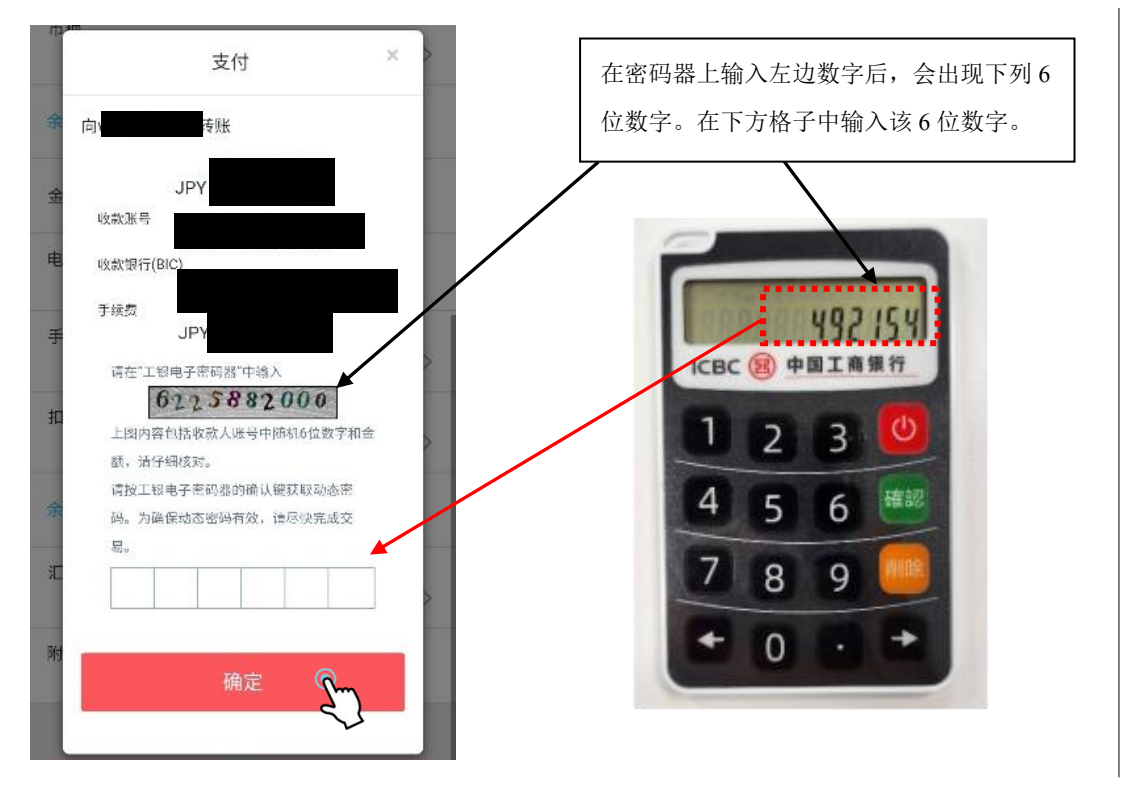

⑥ 点击确认,出现「交易成功」页面,即汇款操作成功。

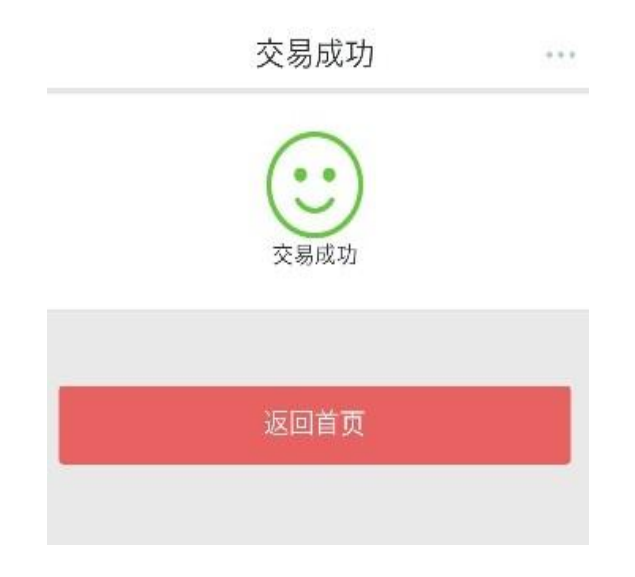

### ■ 跨境汇款(人民币到账)

① 进入页面,首先选择画面中的「币种:人民币」及「国家/地区: CHINA」,然后 选择收款银行,最后按照各项目提示输入收款人各项信息。(不分大小写)

| <     | 向境外银行               | 行汇款      |      |      |   | 收款人地址             |                  |          |     |
|-------|---------------------|----------|------|------|---|-------------------|------------------|----------|-----|
| 境外    | 他行收款                | 境外工行收款   | ]    |      |   | 请填写完整而<br>不可提供P.0 | 而准确的收款人地址<br>Box | ,须精确到门牌等 | 号码, |
|       | 山                   | 2 录入汇款信息 | - <  | 收款银行 |   | 国家/地区             | CHINA            |          | >   |
| 收款信息  |                     |          | 银行名称 | 请选择  | > | id at             |                  |          |     |
| 户名    | 请输入收款人户             | 中名英文或拼音  |      |      |   | 40011             | 城市、地             | 小请用英     |     |
| 与收款人关 | <b>系</b><br>请输入与收款人 | 关系       |      | 请选择  | > | 街道                | 文或者拼             | 音填写,     |     |
| 币种    | 人民币                 |          | 〉地区  |      | > | 门牌号               | 需详细到             | 门牌号,     |     |
| 国家/地区 | CHINA               | /        | 5    |      |   | 血花/白              | 邮编可省略            | 各        |     |
| 收款银行  |                     | Sm       |      | 确定   |   | missait           | 请输入收款人邮编         |          |     |
| 账号    | 清給入收款账号             | $\sim$   | _    |      |   | ✓ 是否保             | 存收款人             |          |     |
| 中文姓名  | 请输入中文姓名             | 1        |      |      |   |                   | 下一步              |          |     |
| 身份证   | 请输入身份证号             | 9        |      |      |   |                   | 1000-82          |          |     |
| 电话    | 请输入电话               |          |      |      |   |                   |                  |          |     |

② 点击「下一步」,仔细阅读汇款须知后,按「接收协议,同意」。

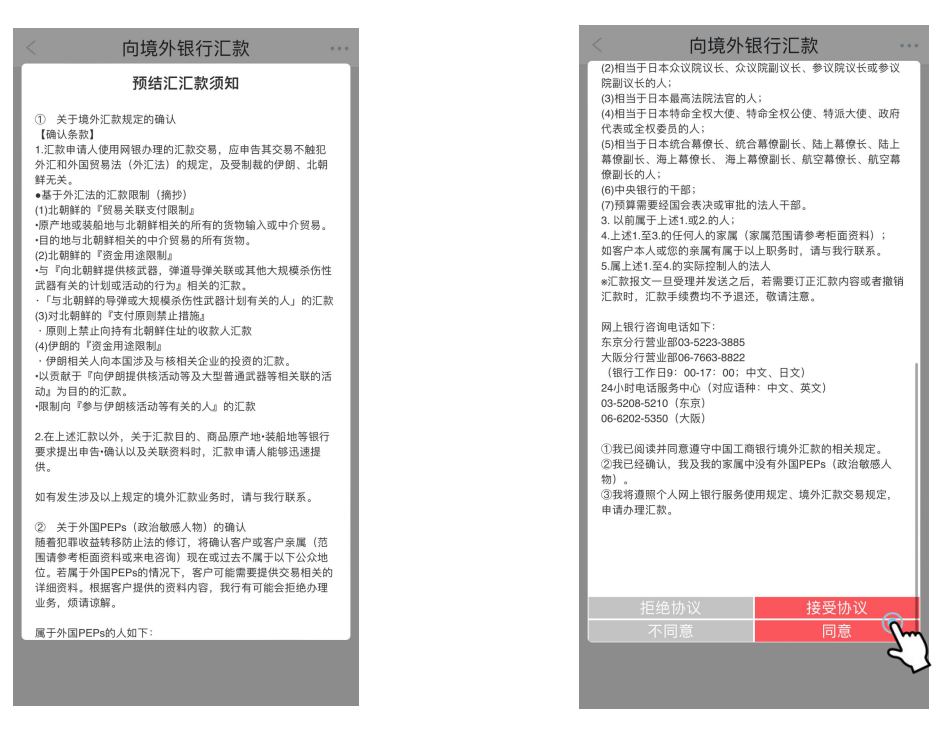

3 按照各项目提示,输入各项信息并确认汇款人账户信息是否有误。

>

>

>

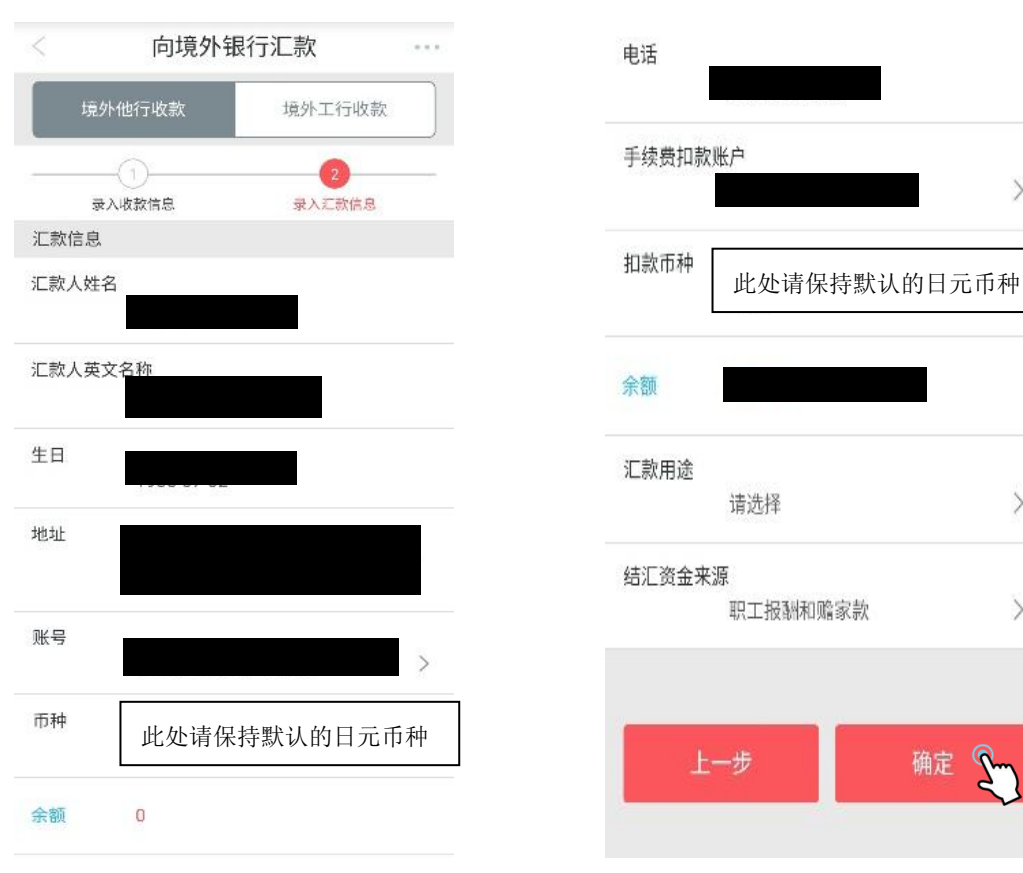

④ 阅读提示后,选择「确定」。

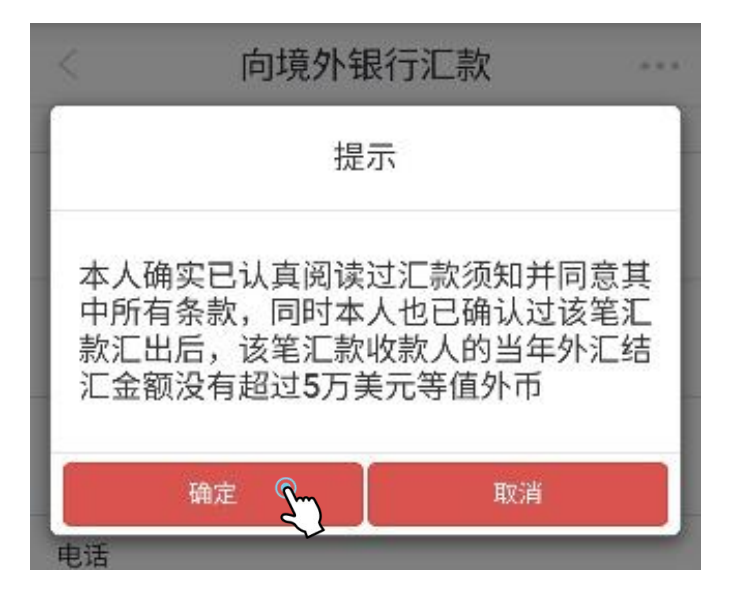

★持有口令卡的客户:

确认页面信息无误后,按提示刮开口令卡背面相应区域并输入密码。

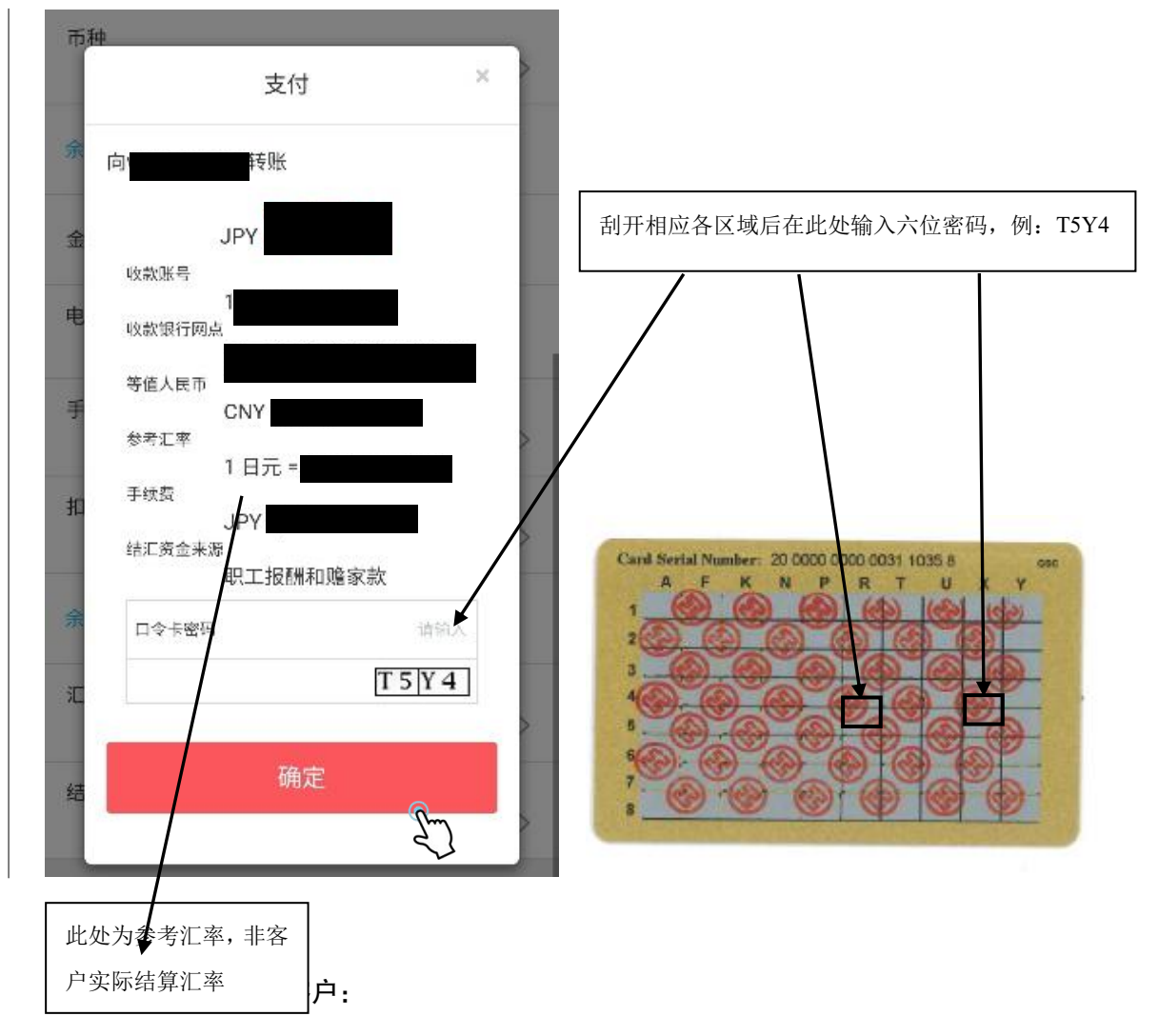

确认页面信息无误后,长按密码器电源键,输入开机密码后,在密码器上输入图中数字。

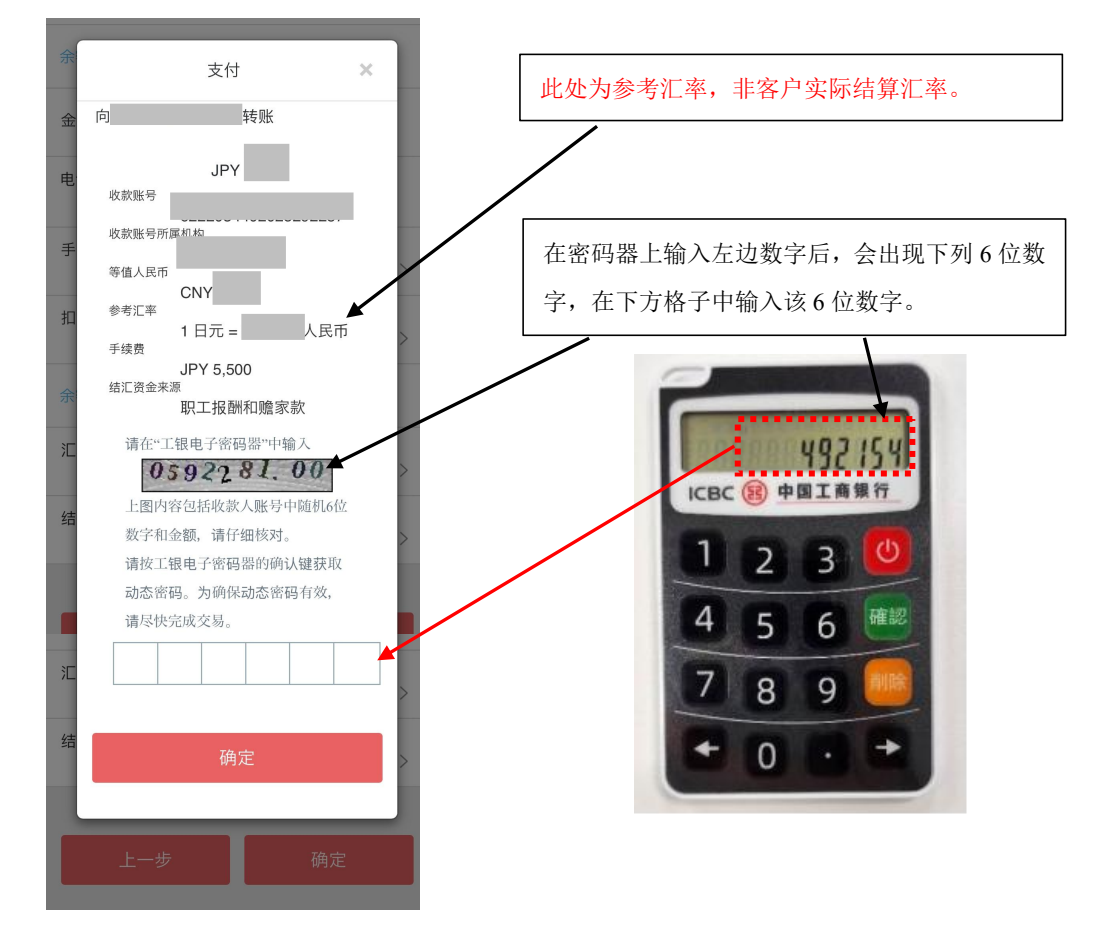

⑤ 点击确认,出现「交易成功」页面,即汇款申请成功。

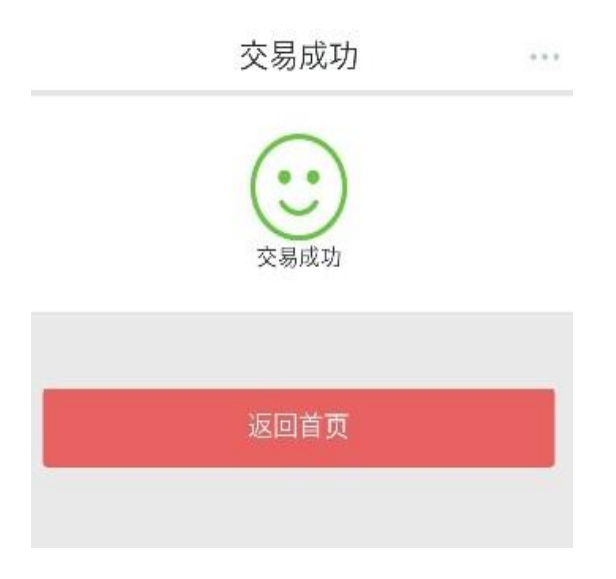

# 3) <u>定期存款</u>

### ■ 查询定期存款余额

您可以通过此功能查询定期存款账户中的余额,具体操作如下。

① 选择「定期存款」,进入「我的定期存款」后,可查询已开立的定期存款信息。

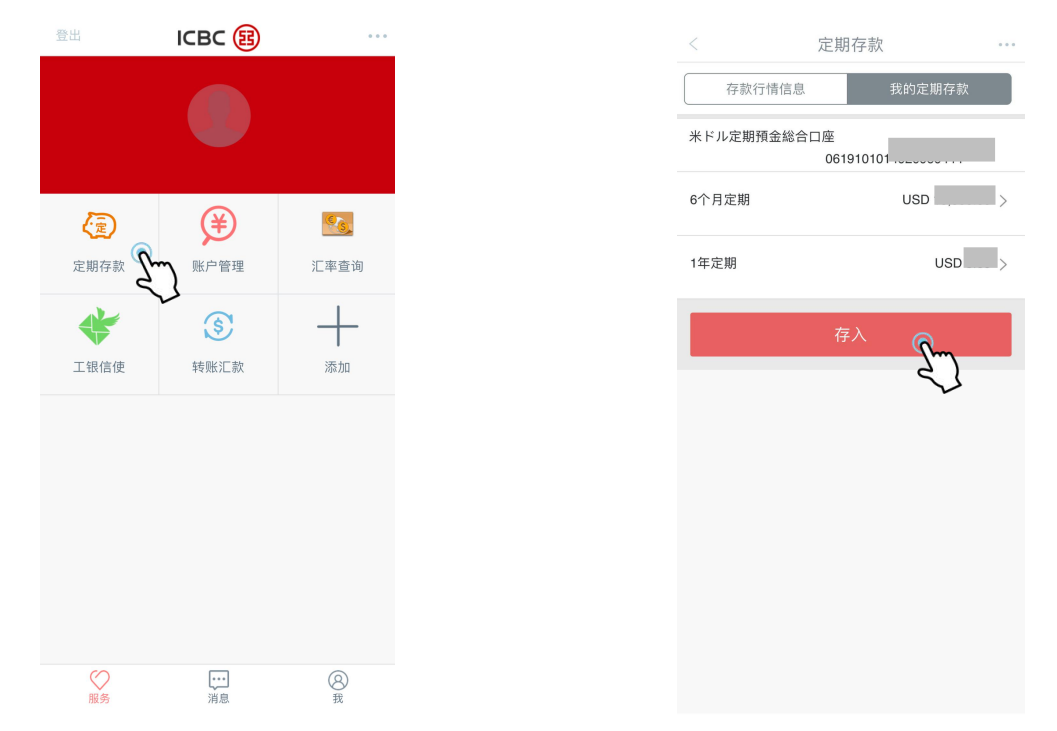

② 进入对应的定期存款子账户后可查询本金金额、存期、利率、到期日期以及到期指示。

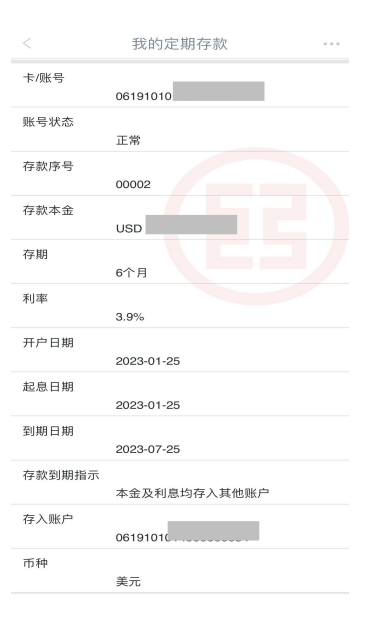

■ 开立定期存款

您可以通过此功能存入定期,具体操作如下。

① 选择「定期存款」后,画面将默认至「我的定期存款」。

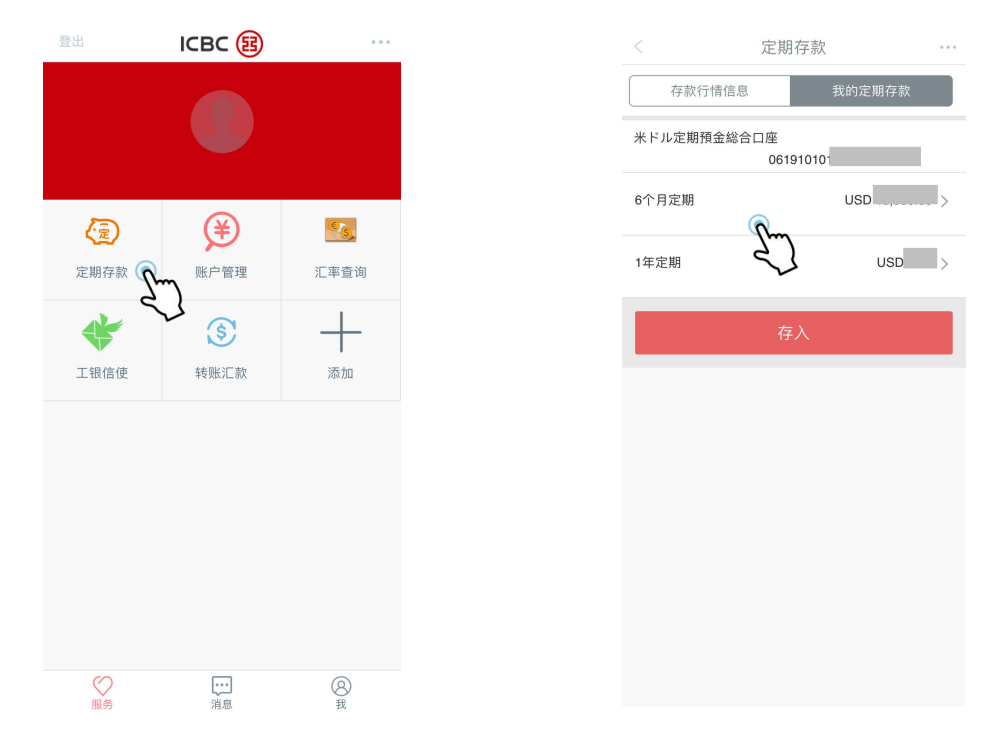

② 进入「存款行情信息」后可查询到各种定期存款产品。选择相应的产品进行定期存入。

| < 定期存款                                                                            | •••            | < 定期有                             | 款                            |
|-----------------------------------------------------------------------------------|----------------|-----------------------------------|------------------------------|
| 存款行情信息 我的定期存款                                                                     |                | 存款行情信息                            | 我的定期存款                       |
| 全部市种〜 ・ ・ ・ ・ ・ ・ ・ ・ ・ ・ ・ ・ ・ ・ ・ ・ ・ ・ ・                                       |                |                                   |                              |
| 🏴 人民币                                                                             | ~              | ≶ 美元                              | ~                            |
| 1 个月<br>存款期限 起购金额 <b>1.5~1.55</b> 预期年化收益率(%                                       | .)             | 1个月 100.00<br>存款期限 起购金额           | 2.0~2.6<br>预期年化收益率(%)        |
| 🎏 美元                                                                              | Ř              | 2个月 100.00<br>存款期限 起购金额           | 2.2~2.8<br>预期年化收益率(%)        |
| 1 个月 100.00 <mark>2.0~2.6</mark><br>存款期限 起陶金額 预期年化收益率(%                           |                | 3个月 100.00<br>存款期限 起购金额           | <b>2.4~3.0</b><br>预期年化收益率(%) |
| ● 日元                                                                              | ~              | 6个月 100.00<br>存款期限 起购金额           | 2.6~3.2<br>预期年化收益率(%)        |
| <ul> <li>I 月 10,000</li> <li>O.005~0.04</li> <li>存款期限 起购金額 預期年化收益率 (%)</li> </ul> | <b>FO</b><br>) | 1年 100.00<br><sub>存款期限</sub> 起购金额 | <b>2.8~3.4</b><br>预期年化收益率(%) |
|                                                                                   |                | 💌 日元                              | ~                            |
|                                                                                   |                | 1个月 10,000<br>存款期限 起购金额           | 0.005~0.045<br>预期年化收益率(%)    |

③ 选择转出账户、转出币种、转入账户及输入存入金额。

| < 开立定期                                        | 9仔款 。             |
|-----------------------------------------------|-------------------|
| 📂 美元(1年)                                      |                   |
| 0.00 < 金额 < 10,000.00<br>金额区间                 | 2.8<br>预期年化收益率(%) |
| <i>10,000.00 ≤ 金额 &lt; 50,000.00</i><br>金额区间  | 3.1<br>预期年化收益率(%) |
| <i>50,000.00 ≤ 金额 &lt; 100,000.00</i><br>金额区间 | 3.1<br>预期年化收益率(%) |
| <i>金额 ≥ 100,000.00</i><br>金额区间                | 3.4<br>预期年化收益率(%) |
| 转出账户                                          |                   |
| 转出币种                                          |                   |
| 存入金额(起存金额 USD 100.00                          | )                 |

④ 选择定期存款到期后的续存指令,点击存入。

| <     | 开立定期存款           |   |
|-------|------------------|---|
| ##山王孙 |                  | > |
| 转击巾种  |                  | > |
| 转入账户  |                  | > |
| 存入金额( | 起存金额 USD 100.00) |   |
| 参考利息  | 2.27             |   |
| 存款到期指 | 示<br>本金及利息一并续存   | > |
| 续存存期  | 居住者个人美元1个月定期     | > |
|       | 存入               |   |

⑤ 确认各项交易要素。若无误则点击确定,画面将显示存入定期存款成功。

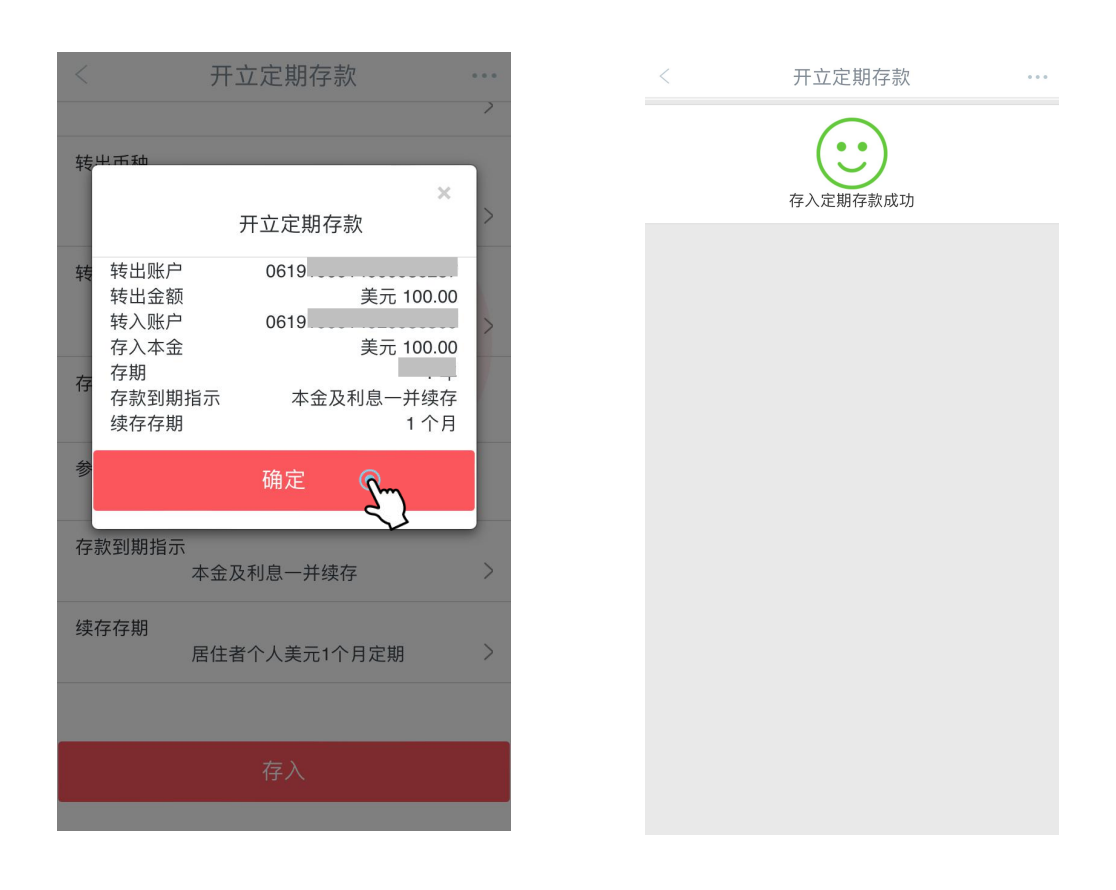

### ■ 更改到期指示

可通过此功能更改定期存款的到期指示,具体操作如下。

进入对应的定期存款子账户后可确认本金金额、存期、利率、到期日期以及到期指示。下滑到页面底部,可选择「更改到期指示」。

| <      | 我的定期存款 …     | <      | 我的定期存款       |
|--------|--------------|--------|--------------|
| 卡/账号   | 001010101    | 存款序号   | 00002        |
| 账号状态   |              | 存款本金   | USD,         |
| 存款序号   | 00002        | 存期     | 6个月          |
| 存款本金   | USD          | 利率     | 3.9%         |
| 存期     | 6个月          | 开户日期   | 2023-01-25   |
| 利率     | 3.9%         | 起息日期   | 2023-01-25   |
| 开户日期   | 2023-01-25   | 到期日期   | 2023-07-25   |
| 起息日期   | 2023-01-25   | 存款到期指示 | 本金及利息均存入其他账户 |
| 到期日期   | 2023-07-25   | 存入账户   | 061910101    |
| 存款到期指示 | 本金及利息均存入其他账户 | 币种     | 美元           |
| 存入账户   | 0619101014c  |        |              |
| 币种     | 美元           | 支耳     | 夏 更改到期指示。    |

② 选择该子账户新的到期指示。若想更改续存存期,请选择新的续存存期。

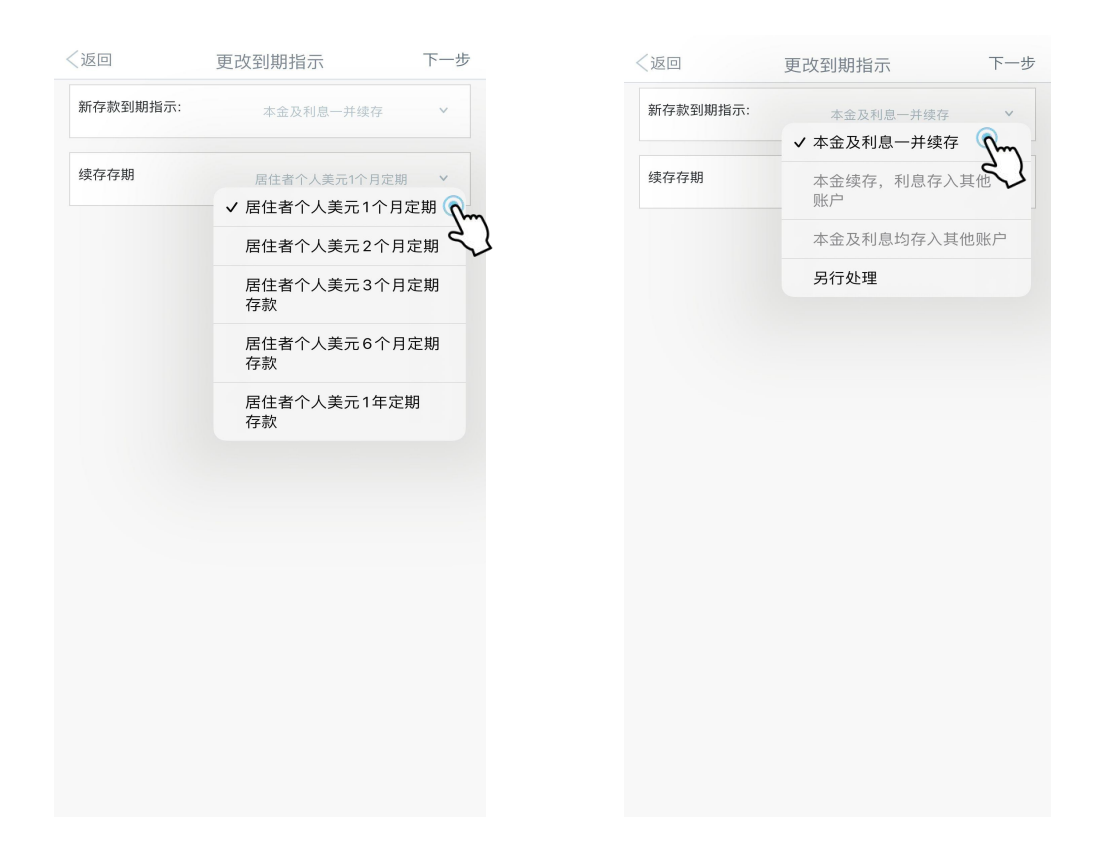

③ 最终确认新的到期指示后,输入对应的口令卡密码,完成交易。

| 返回       | 更改到期指示 | 下一步   | <返回   | 更改到期指示            |
|----------|--------|-------|-------|-------------------|
| 确认更改信息:  |        | Sm    |       |                   |
| 注册账号:    | _      | ~     |       | ✓ 交易成功            |
| 右款序号·    |        |       |       |                   |
| 00004    |        |       |       |                   |
| 账户状态:    |        |       | 您已成功更 | 更改到期指示为:本金及利息一并续存 |
| 正常       |        |       |       |                   |
| 定期存款本金:  |        |       |       |                   |
| USD5.00  |        |       |       |                   |
| 存期:      |        |       |       |                   |
| 1个月      |        |       |       |                   |
| 原存款到期指示: |        |       |       |                   |
| 本金及利息一并结 | 卖存     |       |       |                   |
| 续存存期:    |        |       |       |                   |
| 6个月      |        |       |       |                   |
| 新存款到期指示: |        |       |       |                   |
| 本金及利息一并约 | 卖存     |       |       |                   |
| 续存存期:    |        |       |       |                   |
| 1年       |        |       |       |                   |
| 币种:      |        |       |       |                   |
| 美元       |        |       |       |                   |
|          |        |       |       |                   |
| 口令卡密码    |        |       |       |                   |
|          |        |       |       |                   |
|          |        | Melua |       |                   |
|          |        | MOUS  |       |                   |
|          |        |       |       |                   |
|          |        |       |       |                   |
|          |        |       |       |                   |
|          |        |       |       |                   |
|          |        |       |       |                   |

■ 提前支取定期存款

您可以通过此功能提前支取定期存款。

进入对应的定期存款子账户后可查询到本金金额、存期、利率、到期日期以及到期指示。
 下滑到页面底部,可选择「支取」。

| <      | 我的定期存款       | ••• | <      | 我的定期存款       |
|--------|--------------|-----|--------|--------------|
| 卡/账号   | 06191010     |     | 存款序号   | 00002        |
| 账号状态   | 正常           |     | 存款本金   | USD          |
| 存款序号   | 00002        |     | 存期     | 6个月          |
| 存款本金   | USD          |     | 利率     | 3.9%         |
| 存期     | 6个月          |     | 开户日期   | 2023-01-25   |
| 利率     | 3.9%         |     | 起息日期   | 2023-01-25   |
| 开户日期   | 2023-01-25   |     | 到期日期   | 2023-07-25   |
| 起息日期   | 2023-01-25   |     | 存款到期指示 | 本金及利息均存入其他账户 |
| 到期日期   | 2023-07-25   |     | 存入账户   | 06191010     |
| 存款到期指示 | 本金及利息均存入其他账户 |     | 币种     | 美元           |
| 存入账户   | 0619101014   |     |        |              |
| 币种     | 美元           |     | 支I     | 取 して 更改到期指示  |

② 点击「支取」后,可选择转入账户。提前支取定期存款将产生利息损失,如确认,则点击确 认按钮完成操作。

| <返回<br>- | 支取 下一步 | 7 | 〈返回  | 支取 下一步                                                 |
|----------|--------|---|------|--------------------------------------------------------|
| 转入账户     |        |   | 转入账户 | 061010 7504 CD2 Y                                      |
| 币种       | 日元 >   |   | 币种   | 日元 *                                                   |
| 支取币种     | USD    |   | 支取币种 | USD                                                    |
| 支取金额     | 5.00   |   | 支取金额 | 5.00                                                   |
|          |        |   |      | 您的定期存款尚未到期,进行<br>定期转活期交易将有利息损<br>失,请确认是否继续交易?<br>取消 确定 |

③ 确认无误后,请点击右上角确认按钮完成支取。

| <取消                         | 支取 | 确定 | 〈返回    | 我的定期存款          |
|-----------------------------|----|----|--------|-----------------|
| 请确认以下信息:                    |    |    |        |                 |
| 转出账户:<br>061910101<br>存款序号: |    |    |        | ✓ 交易成功          |
| 00003                       |    |    |        |                 |
| 正常                          |    |    | 您已成功支取 | R定期存款,支取本金(USD) |
| 存款本金:<br>USD                |    |    |        |                 |
| 起息日期:<br>2023-02-06         |    |    |        |                 |
| 到期日期:<br>2024-02-06         |    |    |        |                 |
| 转入账户:                       |    |    |        |                 |
| 0619101014                  |    |    |        |                 |
| 美元                          |    |    |        |                 |
| USD                         |    |    |        |                 |
|                             |    |    |        |                 |
|                             |    |    |        |                 |
|                             |    |    |        |                 |
|                             |    |    |        |                 |
|                             |    |    |        |                 |
|                             |    |    |        |                 |
|                             |    |    |        |                 |
|                             |    |    |        |                 |

# 4) 汇率查询

进入「汇率查询」功能,可在手机银行中查询外汇行情信息,且无需登录即可直接查询。

### 温馨提示:

·暂时无法在手机银行办理外汇交易业务,界面显示的外汇行情信息仅供参考。

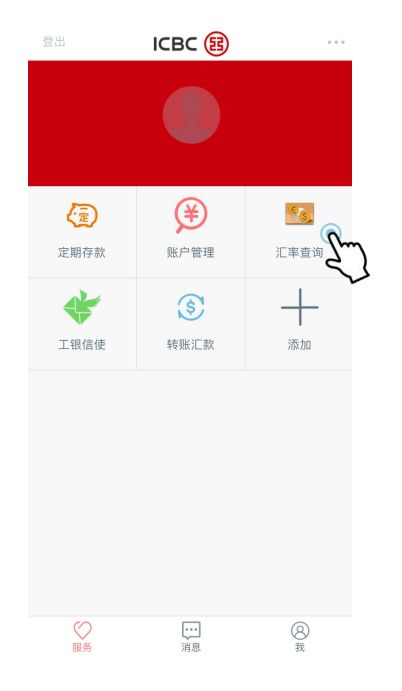

| く返回    | 外汇业务   | 师儿苏广     |
|--------|--------|----------|
| 基本盘    | 交叉盘    | 所有盘      |
| 基本盘    | 银行买入价  | 银行卖出价    |
| 英镑/美元  | 1.2588 | 1.2814 > |
| 美元/日元  | 149.81 | 150.81 > |
| 欧元/美元  | 1.0766 | 1.096 >  |
| 美元/港币  | 7.7428 | 7.8998 > |
| 美元/人民币 | 7.1706 | 7.2282 > |
|        |        |          |
|        |        |          |
|        |        |          |
|        |        |          |
|        |        |          |
|        |        |          |
|        |        |          |
|        |        |          |
|        |        |          |

# 5) 工银信使

### 您可以通过手机银行渠道签订工银信使服务协议定制工银信使服务。

| 登出                 | ICBC 🚯     |          |
|--------------------|------------|----------|
|                    |            |          |
| æ                  | ¥          |          |
| 定期存款               | 账户管理       | 汇率查询     |
| Little Contraction | () 対照に数    |          |
|                    | -          |          |
|                    |            |          |
|                    |            |          |
|                    |            |          |
| ○<br>服务            | ••••<br>消息 | (8)<br>我 |

| 工银信使        |    |
|-------------|----|
| 我的工银信使 定制工银 | 信使 |
| 账户变动提醒      | >  |
| 定期到期提醒      | >  |
| 密码连续错误提醒    | >  |
| 结余高于预期金额提醒  | >  |
| 结余低于预期金额提醒  | >  |
|             |    |
|             |    |
|             |    |
|             |    |
|             |    |
|             |    |

- ◆ 工银信使服务种类:
- ·账户变动提醒(账户余额变动时向客户通知)
- ·定期到期提醒
- ·密码连续错误提醒
- ·结余高于预期金额提醒(超过指定余额情况时向客户通知)
- ·结余低于预期金额提醒(低于指定余额情况时向客户通知)

① 进入「定制工银信使」选择相应的信使服务,根据提示完成操作。您可以通过手机 银行客户端(APP)接收相关通知。

|                       | 定制工银信使   |          | •••• |
|-----------------------|----------|----------|------|
| 信使服务类型                |          | 账户变动排    | 是醒   |
| 定制账号                  | 0619105  | 5175 CD2 | ×    |
| 币种                    |          | 日元       | ~    |
| 接收语种                  |          | 简体中文     | ~    |
| 服务期限                  |          | 1个月      | ~    |
| 自动展期 🕦                |          |          |      |
| 支出提醒金额 (<br>小于设置金额将不  | )<br>「提醒 |          | 1    |
| 入账提醒金额 ()<br>小于设置金额将不 | )<br>5提醒 |          | 1    |
| 显示交易金额及               | 账户结余     |          | 0    |
| 账户别名                  |          | 请输       |      |
|                       | 下—#      |          |      |

| < | 定制工银信使                        |            |
|---|-------------------------------|------------|
| 信 | 使接收方式<br>请选择您接收我行信使服务的方式,可多选  | •          |
| 0 | 定制 账户变动提醒                     | ×          |
| ļ | 定制账号 0619<br>支出提醒金额<br>入账提醒金额 | JPY<br>JPY |
|   | 确定                            |            |
|   |                               |            |
|   |                               |            |
|   |                               |            |
|   |                               |            |
|   |                               |            |
|   |                               |            |
|   |                               |            |
|   |                               |            |

| <      | 交易成功        | •••    |
|--------|-------------|--------|
|        | <b>交易成功</b> |        |
| 信使服务类型 |             | 账户变动提醒 |
| 定制账号   | 0619        |        |
| 接收语种   |             | 日本语    |
| 接收方式   |             | APP    |
|        |             |        |
|        | 返回          |        |
|        |             |        |

② 如满足触发信使条件, APP 中将收到相关通知。

| < C | <u>ג 1</u>                | 言使                       | 资讯 🔻             |    | $\triangleleft$ |
|-----|---------------------------|--------------------------|------------------|----|-----------------|
|     |                           |                          |                  |    |                 |
|     | 余额变动                      | I.                       |                  |    |                 |
|     |                           | -10,000                  | C                |    |                 |
|     | 交易尾号                      | :0200                    |                  |    |                 |
|     | 交易时间                      | :3月14日16:                | 03               |    |                 |
|     | 交易币种                      | :日元                      |                  |    |                 |
|     | 账户余额                      | :,                       |                  |    |                 |
|     |                           |                          |                  |    |                 |
|     |                           |                          |                  |    |                 |
|     |                           |                          |                  |    |                 |
|     | 工银信使                      |                          |                  |    |                 |
|     | ozooの<br>ます。残<br>11:55) で | 线高は設定金縮<br>高はJPY_,<br>す。 | 頁を下回っ<br> (3月13日 | てい |                 |

# 七、<u>服务与设置</u>

# ■ 查询/修改个人信息

在我的主页选择「服务与设置」,点击「查询修改个人信息」可修改个人信息。

......

>

>

>

>

| 登出     |             | 我                | • •        |
|--------|-------------|------------------|------------|
|        |             |                  |            |
|        |             |                  |            |
|        |             |                  |            |
| \$     | 服务与设置       | <u>In</u>        | <u>م</u> > |
| 1      | 密码器校准       | 5                | < کر<br>>  |
| <      | 分享          |                  | >          |
| C      | 联系我行        |                  | >          |
| 1      | 新手教程        |                  | >          |
| (i)    | 条款与细则       |                  | >          |
|        | 查询登录登       | 出记录              | >          |
| *      | 收藏          |                  | >          |
|        | =           | 当前版本号8.0.3.0 (G3 | 3)         |
|        |             |                  |            |
|        |             | <<个人信息保护政策>>>    |            |
|        | $\bigcirc$  |                  | 0          |
|        | <b>~</b> 服务 | 消息               | 我          |
|        |             |                  |            |
| <      | 查           | 道)修改个人信,         | 息 …        |
| 姓名:    |             |                  |            |
| 您的:    | 地区:         |                  | 东京         |
| 职业:    | :<br>() II. | 未知               | 28.66.3    |
| TO THE | 曲 2王.       |                  |            |
| 移动     | 电话:         |                  |            |
| 固定     | 电话:         |                  | 请输入        |
| E-Ma   | ull:        |                  |            |
| 预留     | 验证问题:       | 您最好的朋            | 友名字    ~   |
| 预留     | 验证问题答案      |                  | 请输入        |
| 手机     | 银行注册日期      |                  | 2024-02-15 |
| 手机     | 银行到期日期      |                  | 9999-12-31 |
|        |             | 下                |            |
|        |             | 下一步              |            |
|        |             |                  |            |
|        |             |                  |            |
|        |             |                  |            |
|        |             |                  |            |

### 温馨提示:

·请注意:如在手机银行更改个人信息,也需前往我行网点柜台办理相关手续。

### ■ 修改密码

### 您可通过「登录设置」功能修改登录密码。

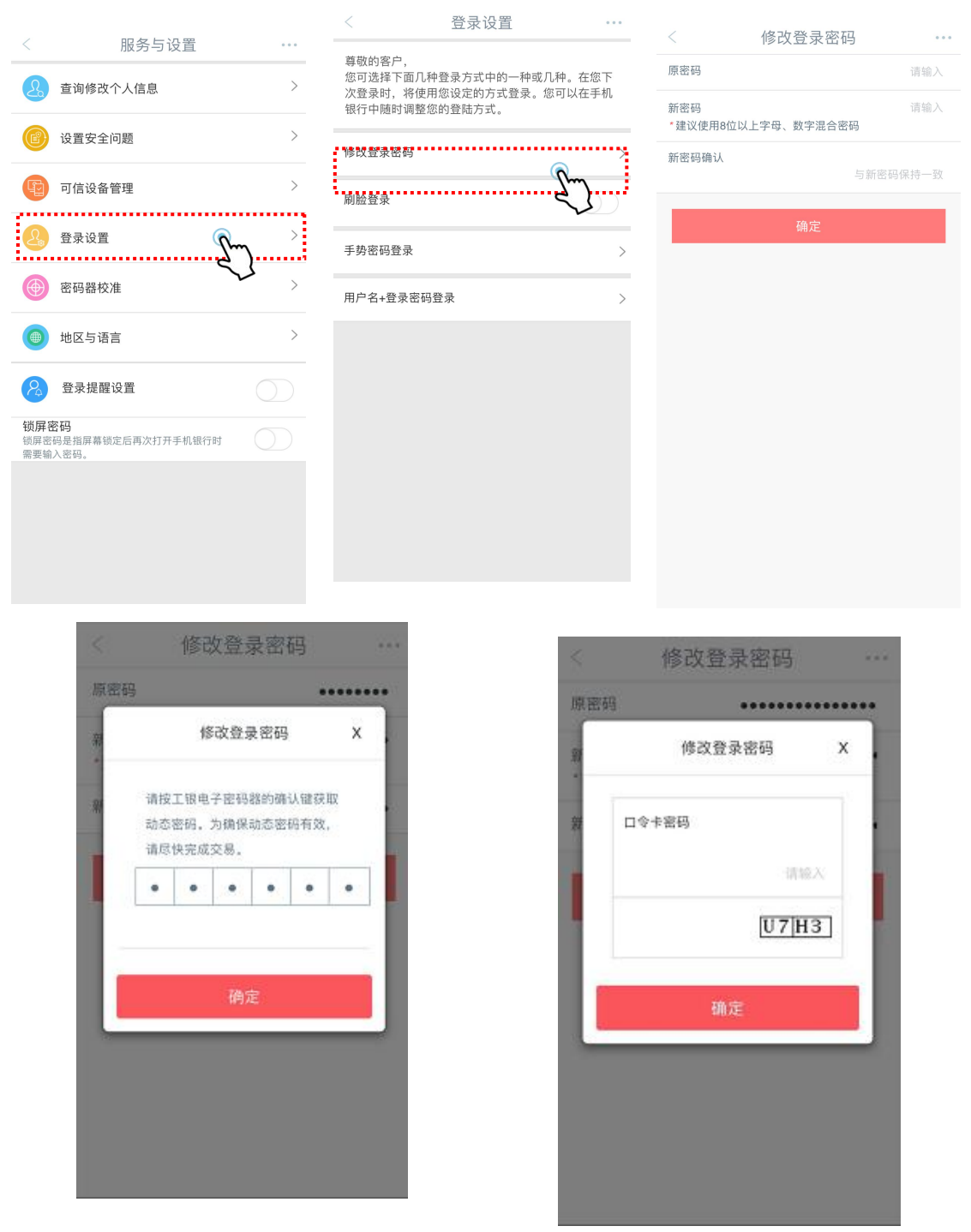

### 温馨提示:

·请注意:若通过手机银行修改了登录密码,网上银行的登录密码也会一同被修改。 ·安全认证工具不同(口令卡或者电子密码器),输入密码方式也会不同。关于电子密码器 的具体操作请参考《个人网上银行操作手册》。

### ■ 登录设置

您可以通过「登录设置」功能设置刷脸登录,手势密码登录及用户名+密码登录。注: 根据您使用的手机设备的不同,可能显示刷脸登录或指纹认证登录。

① 设置刷脸登录时,需先在手机系统设置中允许使用面容 ID。

2 设置手势密码登录时,至少需要连接5个点。

③ 设置用户名+登录密码登录时,用户名设置须输入 6-15 位字母、数字或下划线符
 号的组合格式。

| < .                                                                    | <br><      | 设置手势密码     | 3          | <   | 用户名+登录密码登录 |            |
|------------------------------------------------------------------------|------------|------------|------------|-----|------------|------------|
|                                                                        |            |            |            | 用户者 | 名+登录密码登录   | $\bigcirc$ |
|                                                                        | 请绘制手垫來码    |            | 用户:        | 名:  |            |            |
|                                                                        |            |            | ,<br>,     |     | 确定         |            |
| <b>你要允许"ICBC"</b><br>使用面容ID吗?<br>ICBC登录功能需要您的意意,才能<br>他Ecco 同选定于UB笔C卷录 | $\bigcirc$ | $\bigcirc$ | $\bigcirc$ |     |            |            |
| <del>夜田和田田田田田田田田</del><br>不允许 OK                                       | $\bigcirc$ | $\bigcirc$ | $\bigcirc$ |     |            |            |
|                                                                        | $\bigcirc$ | $\bigcirc$ | $\bigcirc$ |     |            |            |
|                                                                        |            |            |            |     |            |            |
|                                                                        |            |            |            |     |            |            |

### ■ 锁屏密码

用户可设置 4 位数字密码,该功能开启后,当屏幕切换时会要求客户输入设置的锁屏

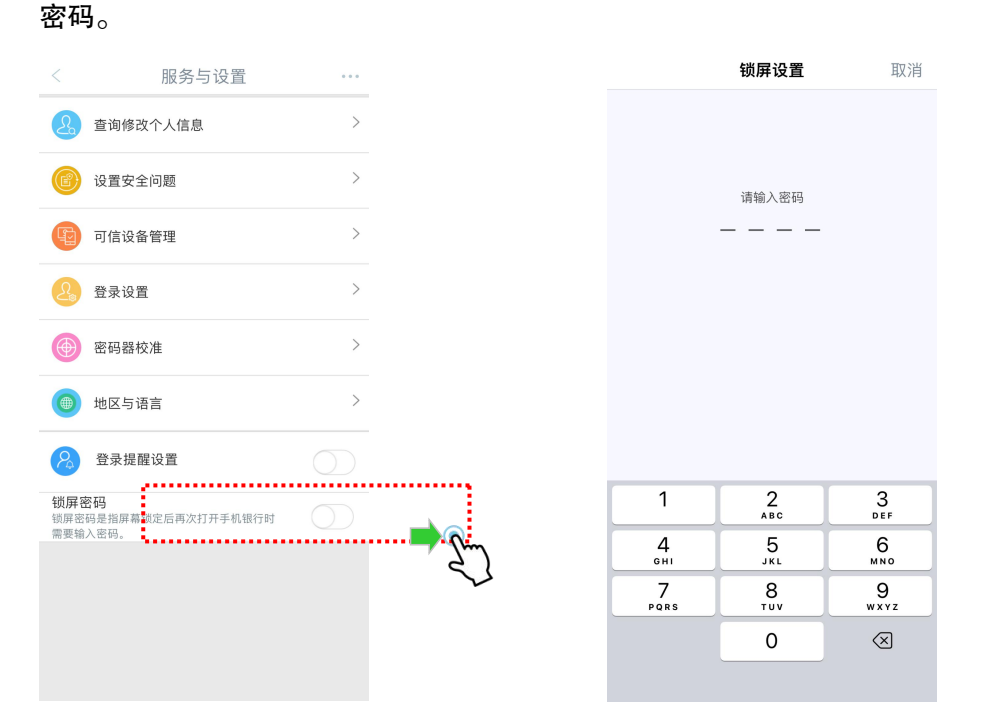

### ■ 地域与语言

手机银行可变更语言和地域。

| <          | 服务与设置                     |            | <             | 选择地区 |    | ••• |
|------------|---------------------------|------------|---------------|------|----|-----|
| ß          | 查询修改个人信息                  | >          | Macau/澳门      |      |    |     |
|            |                           |            | Sydney/悉尼     |      |    |     |
| U          | 设置安全问题                    | 7          | Indonesia/印尼  |      |    |     |
| Ę          | 可信设备管理                    | >          | Thailand/泰国   |      |    |     |
|            | 戏马讥翠                      | >          | Singapore/新加  | 坡    |    |     |
| 20         | 豆來以且                      | /          | USA/美国        |      |    |     |
|            | 密码器校准                     | >          | Malaysia/马来函  | 西亚   |    |     |
|            | 地区与语言                     |            | Tokyo/东京      |      | 27 |     |
|            |                           | J.         | Vientiane/万象  |      | V  |     |
| 2          | 登录提醒设置                    | $\bigcirc$ | Hanoi/河内      |      |    |     |
| 锁屏窗        | 容码                        |            | Phnom Penh/ਤ  | 会边   |    |     |
| 锁屏密<br>需要输 | 码是指屏幕锁定后再次打开手机银行时<br>入密码。 |            | London/伦敦     |      |    |     |
|            |                           |            | New Zealand/涂 | 所西兰  |    |     |
|            |                           |            | Seoul/首尔      |      |    |     |

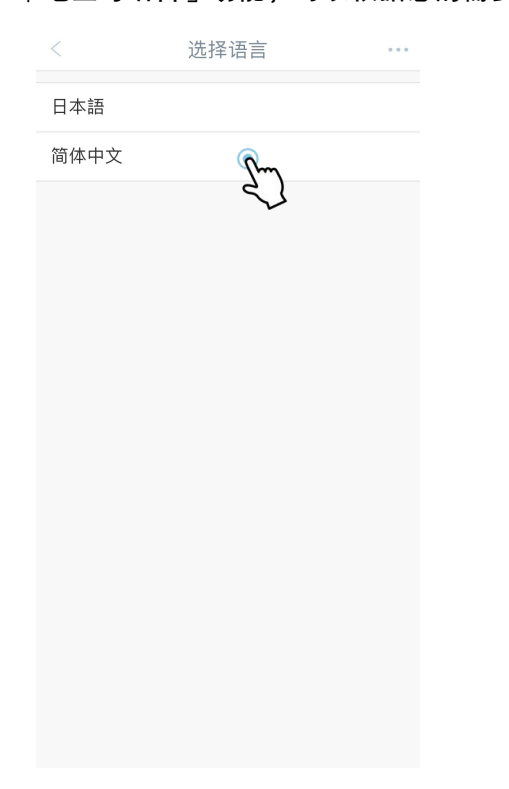

 选择语言
 …

 提示

 更改地区和语言后,您将登出系统,请确认是否更改地区和语言

 確定
 取消

「地区与语言」功能,可以根据您的需要选择「简体中文」或「日文」操作环境。

# 八、<u>安全措施</u>

为了让您安全、放心地使用我行手机银行,每次使用手机银行后,直接点击画面左上角 「登出」或右上角选择功能中点击「登出」选项,及时退出手机银行。

| 登出         | 我                                                       |               | 登出  | 我                            |               | 重新登录 | 登出页                              | 回到首页 |
|------------|---------------------------------------------------------|---------------|-----|------------------------------|---------------|------|----------------------------------|------|
|            | 日日<br>日日<br>日日<br>日日<br>日日<br>日日<br>日日<br>日日<br>日日<br>日 | 扫<br>首页       | 是召  | 提示<br>S退出手机银行                |               |      | 尊敬的客户, <b>大学</b> 。<br>您已安全退出手机银行 | E    |
| \$         | 服务与设置                                                   | <b>S S</b>    | 345 |                              | <u>単文7月</u>   |      |                                  |      |
| 1          | 密码器校准                                                   | >             | 1   | 密码器校准                        | >             |      |                                  |      |
| <          | 分享                                                      | >             | <   | 分享                           | >             | 登录时间 | 2024-03-19 11:22:22              |      |
| S.         | 联系我行                                                    | >             | 5   | 联系我行                         | >             | 退出时间 | 2024-03-19 11:32:40              |      |
| 1          | 新手教程                                                    | >             |     | 新手教程                         | >             |      | 2024 00 10 11.02.40              |      |
| <i>(i)</i> | 条款与细则                                                   | >             | i   | 条款与细则                        | >             | 请您   | 【对本次使用手机银行进行;                    | 平价   |
|            | 查询登录登出记录                                                | >             |     | 查询登录登出记录                     | >             |      |                                  |      |
| *          | 收藏                                                      | >             | *   | 收藏                           | >             |      |                                  |      |
|            | 当前版本号8.0.3.0 (G3)<br>《个人信息保护政策》                         |               |     | 当前版本号8.0.3.0 (<br><<个人信息保护政策 | >             |      |                                  |      |
|            |                                                         | <b>2</b><br>我 |     | ○ …<br>服务 消息                 | <b>O</b><br>我 |      |                                  |      |

※即使忘记登出,若15分钟内不发生任何操作,系统会自动登出手机银行。